# 工具介面介紹—聊天(1/5)

 聊天是最常用的介面,主要提供您跟其他人以文 字形式進行討論的功能。

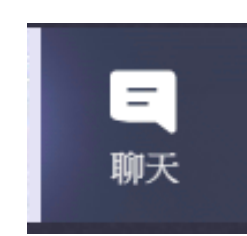

# 工具介面介紹—聊天(2/5)

- 聊天列表內會依訊息
   的時間,由新到舊列
   出不同聊天室內的最
   新收到訊息。
- 您可透過點選切換顯
   示不同聊天室的內容
   並繼續進行討論。

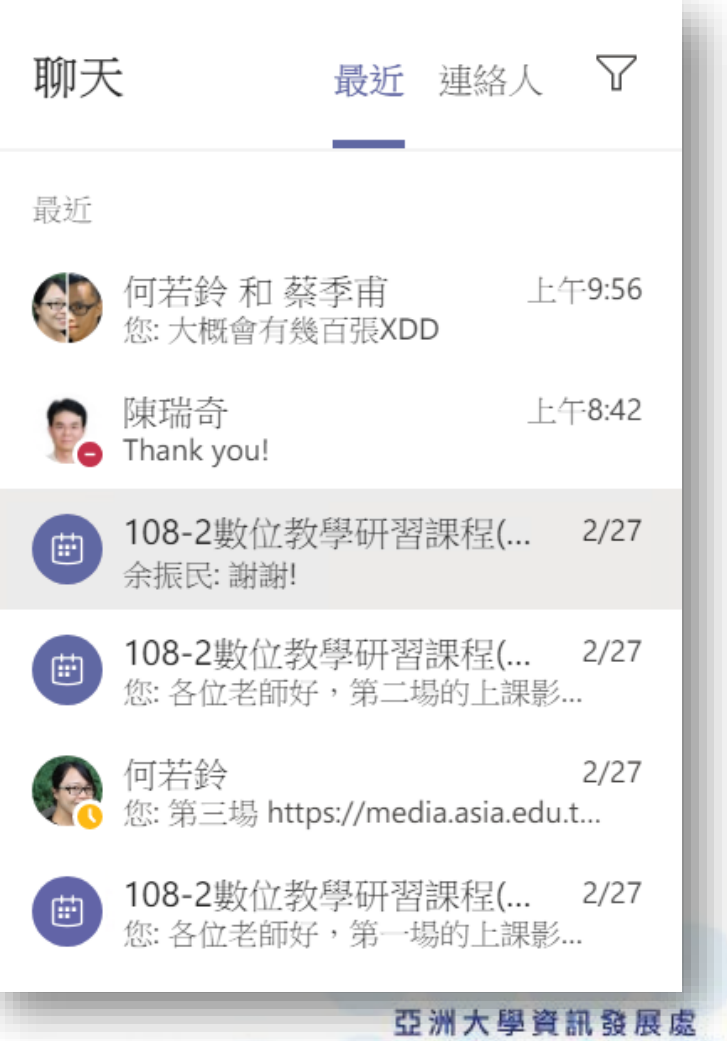

### 工具介面介紹—聊天(3/5)

### 聊天室名稱,點選右側的筆可以更改名稱 切換顯示聊天室介面 顯示人員名單,下方按鈕 可供新增其他人員或離開 切換顯示檔案分享介面 聊天室。 6 學支援與遠距教學組 ∅ +ஃ**\*்9** 檔案 [∱] 聊天 潘信宏 慮世昌 <u></u> **茨**禾古 ĉô+ 進行視訊會議 新增人員 分享螢幕畫面 (有攝影機才 離開 能使用) 進行語音通話 (有麥克風才能使用)

#### 亞洲大學資訊發展處 Office of Information Communication Technology

# 工具介面介紹—聊天(4/5)

這是訊息輸入列,可以一次輸入多行的訊息。 若訊息是給特定人的,可先輸入@再選擇對應的使用者。

| 輸入新訊息                    |                |
|--------------------------|----------------|
| A₂ ! ⊘ ☺ ☞ ☺ 莭 ▷ ♀ ▶     |                |
| 這是訊息工具列·由左至右是:<br>• 文字格式 |                |
| • 傳遞選項(標準、重要、緊急)         | 這是訊息送出鈕        |
| • 附加檔案                   | (訊息輸入後直接按Enter |
| <ul> <li>表情圖示</li> </ul> | 也是能發送訊息的)      |
| <ul> <li>動態圖片</li> </ul> |                |
|                          |                |
| <ul> <li>排程會議</li> </ul> |                |
| • Stream(串流影片)           |                |
| • Praise(徽章)             |                |
| Youtube                  |                |
| <ul> <li>●</li></ul>     | 亞洲大學資訊發展處      |

## 工具介面介紹—聊天(5/5)

| →享 |                                  |       | 檔案分享介面 | Ī  |
|----|----------------------------------|-------|--------|----|
| 類型 | 名稱                               | 已分享於▼ | 傳送者    |    |
| P  | 108-2數位教學知能研習Teams使用說明(老師篇).pptx | 昨天    | 潘信宏    | •• |
| P  | 108-2數位教學知能研習Teams使用說明(老師篇).pptx | 2/26  | 潘信宏    |    |
| 4  | Teams 下載、安裝及登入完整步驟說明.pdf         | 2/26  | 潘信宏    |    |
|    |                                  |       | ☑ 在線上開 | 啟  |
|    |                                  |       |        |    |

ology